| 第10章 | その他の操作1               |
|------|-----------------------|
| 10.1 | 日時変更のあった案件の確認 1       |
| 10.2 | 中止された案件の確認            |
| 10.3 | 単価契約の受発注 10           |
|      | 目次をクリックすると当該ページへ遷移します |

## 第10章 その他の操作

この章では、その他の操作に係る処理についてご説明します。

- 10.1 日時変更のあった案件の確認
- 10.2 中止された案件の確認
- 10.3 単価契約の受発注

#### 10.1 日時変更のあった案件の確認

この項では、日時変更のあった案件を確認する方法について説明します。入札等に関わる日時が 変更されると、「日時変更通知書発行通知」メールが送付されます。メールを受信したら、システ ムにログインして、該当の案件を確認してください。

| 10.1.1 条件検索         | 「日時変更通知書発行通知」メールの内容を確認のうえ、シス<br>テムにログインして「条件検索」画面で日時変更のあった案件<br>に係る条件(案件番号、案件名称等)を入力して当該案件を検<br>索します。            |
|---------------------|----------------------------------------------------------------------------------------------------|
| 10.1.2 案件状況一覧       | 条件検索画面で入力した条件に合致した案件が一覧表示されま<br>す。日時変更のあった案件は「案件番号/案件名称」欄に「日時<br>変更有」と表示されます。                                    |
| 10.1.3 案件情報詳細       | 「案件状況一覧」画面で当該案件の<案件名称>リンクを押下<br>すると「案件情報詳細」画面に遷移しますので、日時変更の内<br>容を確認します(日時変更のあった項目の変更後のスケジュー<br>ルが赤い太字で表示されます。)。 |
| 10.1.4 入札状況通知一覧     | 「案件状況一覧」画面で通知状況欄の<通知参照>リンクを押<br>下すると「入札状況通知一覧」画面に遷移します。日時変更通<br>知書の<表示>ボタンを押下して「日時変更通知書」画面を表<br>示させます。           |
| ↓<br>10.1.5 日時変更通知書 | 日時変更通知書を確認します。                                                                                                   |

#### 10.1.1 条件検索

「日時変更通知書発行通知」メールの内容を確認のうえ、システムにログインして「条件検索」画面で日時変更のあった案件に係る条件(案件番号、案件名称等)を入力して当該案件を検索します。

|      | しまいち<br>物品等調達 | <b>条件検索</b> 2013/05/29 15:56                                                                                                    | ^ |
|------|---------------|----------------------------------------------------------------------------------------------------|---|
| 案件   | 状況案内   条件検索   | <u> </u>                                                                                                    |   |
| 3    | 条件検索          |                                                                                                    |   |
|      | 発注団体          | 全選択       全解除         <県>       図 愛知県         <市>          <町村>          <一部事務組合>       入札参加資格のある団体の案件を検索できます。                                                                                                    |   |
|      | 入札方式          | <ul> <li>全選択</li> <li>全解除</li> <li>☑ 一般競争入札</li> <li>☑ 一般競争入札</li> <li>☑ 一般動争入札</li> <li>☑ 一般動争入札</li> <li>☑ 一般動争入札</li> <li>☑ 一般動争入札</li> <li>☑ 一般動争入札</li> <li>☑ 一般動争入札</li> <li>☑ 一般動争入札</li> <li>☑ 一般動争入札</li> <li>☑ 一般動争入人</li> <li>☑ 一般動争入人</li> <li>☑ 一般動争入人</li> <li>☑ 一般動争入人</li> <li>☑ 一般動争入人</li> <li>☑ 一般動争入人</li> <li>☑ 一般</li> <l< th=""><th></th></l<></ul> |   |
|      | 会計年度<br>      | 平成25年度 🔽                                                                                                    |   |
|      | 検索日付          | 指定しない        平成     年       月     日       曜日     第       クリア     から       平成     年       月     日       曜日     第       クリア                                                                                                    |   |
|      | 発注エリア制限       |                                                                                                    |   |
| 参加条件 | 業種制限          | すべての業種の案件を検索するには、全解除ボタンを押下して業種を選択しない状態で検索をしてください。 全選択 全解除 大分類 中分類 指定なし 提告。販売 役務の提供等 ・青色に反転された業種(大分類、中分類)の案件が検索の対象となります。 初期状態では、貴社の希望営業種目として登録された業種の案件と、業種の指定がない案件が検索の対象となります。 ・大分類「指定なし」、中分類「指定なし」を選択すると、業種の指定がない案件が検索の対象となります。 ・ 後数選択時(はctrlキーを押下しながら選択してください。                                                                                                    |   |
|      |               |                                                                                                    |   |
|      | 同等品受付         |                                                                                                    |   |
|      | 入札参加申請        |                                                                                                    |   |
|      | 案件状態          |                                                                                                    |   |
|      | 案件番号          | 完全一致で検索します。                                                                                                    |   |
|      | 案件名称          | 部分一致で検索します。                                                                                                    | - |
| 検索   | された案件でも、発注    | 検索開始<br>者が付した参加条件によっては参加できない場合もあります。必ず案件の詳細を確認するようにしてください。                                                                                                    |   |
| -    | 及び新名簿         | (名簿切り替え時期の翌年度・翌々年度の名簿)の両名簿から検索します。<br>ヘルプデスク tel:0120-511-270 fax:現在受け付けておりません(YM01100                                                                                                    | 9 |

- 「日時変更通知書発行通知」メールに記載されている案件番号、案件名称等を入力して条件 検索を行います。
- ② 案件状況一覧画面(10.1.2)に遷移します。

#### 10.1.2 案件状況一覧

条件検索画面で入力した条件に合致した案件が一覧表示されます。日時変更のあった案件は「案件番号/案件名称」欄に「日時変更有」と表示されます。

|   |           | <b>2. あい</b> ち<br>物品等調達                         |                           | 案   | 件状況      | 一覧       |           |                    |           | 2015/06/29 15       | :48                               |
|---|-----------|-------------------------------------------------|---------------------------|-----|----------|----------|-----------|--------------------|-----------|---------------------|-----------------------------------|
|   | 案件材<br>案( | <u>況案内   条件検索   管理メニュー</u>  <br>キ状況一覧           |                           |     |          |          |           |                    |           | 201-                | <sup>ジを印刷</sup> <u>終了</u>         |
|   | 案件都       | 号 ☑ 🌢 昇順 🔾 降順 平成23年5月12                         | 日より、初期表示は案件番号の降)          | 順で表 | 示されています。 |          |           |                    |           | 全1件                 | 10 <b>・</b> 件 <b>逐漸</b><br>1/1ページ |
|   |           | 安性釆号                                            | 団体名                       | 執行  |          |          |           | 調達状況               |           |                     |                                   |
| l | No.       | *************************************           | 日本日<br>発注所属               | 回数  | 指名<br>見積 | 質問<br>回答 | 同等品       | 資格<br>確認           | 入札<br>見積  | 通知<br>状況            | 摘要                                |
|   |           | 150629230000008979<br>カラーブリンタ190150629<br>日時変更有 | 愛知県<br>あいち所属O5<br>物/総価/一般 | 1   | -        | -        | -         | <u>確認申請</u><br>提出済 | 入札<br>受付前 | <u>通知参照</u><br>未参照有 |                                   |
|   | 案件都       | 詩号 🗾 🕓 昇順 🕥 降順 現在日から30日。                        | り前に中止になった案件は表示さ           | れませ | th.      |          |           |                    |           |                     | 1/1ページ                            |
|   |           |                                                 |                           |     | 最新情報     | 2        |           |                    |           |                     |                                   |
|   |           |                                                 |                           |     |          | ヘルプ      | デスク tel:0 | 120-511-270        | fax:現在受け  | 付けておりま              | せん (VM01200)                      |
|   |           |                                                 |                           |     |          |          |           |                    |           |                     |                                   |
|   |           |                                                 |                           |     |          |          |           |                    |           |                     |                                   |
|   |           |                                                 |                           |     |          |          |           |                    |           |                     |                                   |

- ① <案件名称>リンクを押下すると案件情報詳細画面(10.1.3)に遷移します。
- ② 通知状況欄の<通知参照>リンクを押下すると入札状況通知一覧画面(10.1.4)に遷移 します。

#### 10.1.3 案件情報詳細

「案件状況一覧」画面で当該案件の<案件名称>リンクを押下すると「案件情報詳細」画面に 遷移しますので、日時変更の内容を確認します(日時変更のあった項目には変更後のスケジュー ルが赤い太字で表示されます。)。

| <u>状況案</u> 户<br>案件状況→ | Ŋ │ <u>条件検</u><br>覧-> 案件情報                      | <u>索   管理メ</u>                             |                                                    |                                       |                                           |           |  |  |
|-----------------------|-------------------------------------------------|--------------------------------------------|----------------------------------------------------|---------------------------------------|-------------------------------------------|-----------|--|--|
| ₩IH1Λ <i>i</i> Л.—    | 見 7 条件 憤翔                                       |                                            | <u></u>                                            |                                       | このページを印刷                                  | <u> 終</u> |  |  |
|                       |                                                 | a∓ ₩0                                      |                                                    |                                       |                                           |           |  |  |
|                       |                                                 |                                            |                                                    |                                       | 1                                         |           |  |  |
|                       | ·                                               | F度<br>                                     | 平成20年度                                             |                                       |                                           |           |  |  |
|                       | 案件者                                             | 皆号<br>———————————————————————————————————— | 080917230000009503                                 |                                       |                                           |           |  |  |
|                       | - 調達整地<br>                                      | 里番号                                        | 指定サービュ                                             |                                       |                                           |           |  |  |
|                       | 条件4<br>                                         | 5秒<br>7ム                                   | 後与リーロス<br>                                         |                                       |                                           |           |  |  |
|                       | 光柱 時添付                                          | 2刀                                         | 1273週連/半1回来が7月6名競争人が5                              |                                       |                                           |           |  |  |
|                       | WTO                                             | <del>又什日然</del><br>又分                      | tau                                                |                                       |                                           |           |  |  |
|                       |                                                 | <br>開日                                     | 平成20年 9月17日                                        |                                       |                                           |           |  |  |
|                       |                                                 | 受付有無                                       | あり                                                 |                                       |                                           |           |  |  |
| 1                     | 質問申請                                            | 期間                                         | 平成20年 9月18日 9時00分~平成2                              | 20年 9月19日 18時00分                      |                                           |           |  |  |
|                       | 入札見和                                            | 責期間                                        | 平成20年 9月22日 9時00分 ~ 平成2<br>平成20年 9月22日 9時00分 ~ 平成2 | 20年 9月24日 13時00分<br>成20年 9月25日 13時00分 |                                           | 1         |  |  |
|                       | 開札日                                             | ]時                                         | 平成20年 9月24日 13時10分<br>平成20年 9月25日 13時10分           |                                       |                                           |           |  |  |
| ••••                  | 履行其                                             | —————————————————————————————————————      | 平成20年10月1日から平成21年3月31日まで                           |                                       |                                           |           |  |  |
|                       | 履行場                                             |                                            | 愛知県〇〇部〇〇課                                          |                                       |                                           |           |  |  |
|                       | 税区                                              | 分                                          | 税抜き                                                |                                       |                                           |           |  |  |
|                       | 入札比較值                                           | 略区分                                        | 単価による比較                                            |                                       |                                           |           |  |  |
|                       | 添付ファ                                            | ァイル                                        | <u>1件</u>                                          |                                       |                                           |           |  |  |
|                       | 備す                                              | 5                                          |                                                    |                                       |                                           |           |  |  |
|                       |                                                 |                                            |                                                    | 全                                     | 1件 <mark>5 ・</mark> 件 <u>表示</u><br>1/1ページ |           |  |  |
|                       |                                                 |                                            | 【業務一覧】                                             |                                       |                                           |           |  |  |
| N                     | o.                                              | 業                                          | 路                                                  | 規格•概要                                 | 予定業務量 •<br>単位                             |           |  |  |
| 1                     | <br><u>複写サー</u>                                 | <u>ビス</u>                                  | <br>                                               | 札説明書のとおり                              | 9000枚                                     |           |  |  |
|                       |                                                 |                                            |                                                    |                                       | 1/1ページ                                    |           |  |  |
|                       |                                                 |                                            | 「問い今わせ失正属                                          | 桔報]                                   |                                           |           |  |  |
| 【列<br>【伯<br>【冨<br>【F  | 所属名】愛知県<br>主所 】愛知県<br>電話 】999-99<br>FAX】000-000 | 見○○部契約排<br> 名古屋市1<br> 9-9999<br>-0000      |                                                    |                                       |                                           |           |  |  |
| 1                     |                                                 |                                            |                                                    |                                       |                                           |           |  |  |

### 10.1.4 入札状況通知一覧

「案件状況一覧」画面で通知状況欄の<通知参照>リンクを押下すると「入札状況通知一覧」 画面に遷移します。日時変更通知書の<表示>ボタンを押下して「日時変更通知書」画面を表示 させます。

| 🖉 http://10.18.186.5 - あい | ち電子調達共同システム(物品等) - | - Microsoft Internet Explorer |            |       | _ <b>_</b> X |
|---------------------------|--------------------|-------------------------------|------------|-------|--------------|
| した。<br>物品等調達              |                    | 2008年09月                      | 19日 18時46分 |       | Ø            |
|                           |                    | 入札状況通知                        | 知一覧        |       |              |
|                           | 通知名                | 通知書発行日時                       | 通知書表示      | 通知書確認 |              |
|                           | 日時変更通知書            | 平成20年9月19日 (金) 18時36分         | 表示         | 未参照   |              |
|                           |                    | <u>閉じる</u>                    |            |       |              |

#### 10.1.5 日時変更通知書

「日時変更通知書」を確認します。

<一般競争入札、入札後資格確認型一般競争入札、指名競争入札の場合>

| した。<br>物品等調達 |                                                        | 2014年02月07日 16時18分                                                                                                    | Ø |
|--------------|--------------------------------------------------------|----------------------------------------------------------------------------------------------------|---|
|              | 業者登録番号<br>商号又は名称<br>代表者役職氏名                            | 平成26年 2月 7日<br><b>日時変更通知書</b><br>300000100<br>株式会社 AAAAA<br>代表取締役 愛知 次郎 様                                                           |   |
|              |                                                        | 愛知県知事<br>下記案件については、次のとおり日時の変更をします。<br>記                                                                                             | = |
|              | 案件番号<br>調達整理番号<br>案件名称<br>執行回数<br>入札受付期間<br>開札日時<br>理由 | 1402072300000061523<br>123-456-789<br>デジタルカメラー式<br>1回目<br>平成26年 2月 7日 16時00分 ~ 平成26年 2月 7日 16時20分<br>平成26年 2月 7日 16時21分<br>〇〇〇〇のため。 |   |
|              |                                                        | 印刷画面 戻る<br>※「印刷画面」ボタンを押下すると、印刷画面が表示されるので、<br>ブラウザの印刷機能(「ファイル」-「印刷」)にて印刷を行ってください。                                                    |   |

<随意契約、公開見積競争(オープンカウンタ)の場合>

| ~ のあいち  |            |                                     | 2014/02/07 16.16  |
|---------|------------|-------------------------------------|-------------------|
| ▲初前寺調建  |            |                                     |                   |
|         |            | ÷                                   | F成26年2月7日         |
|         |            | 日時変更通知書                             |                   |
| 業者登録番号  | 3000000100 |                                     |                   |
| 商号又は名称  | 株式会社 AAAAA | \<br>\                              |                   |
| 代表者役職氏名 | 代表取締役 〇〇   | ○ 一郎 様                              |                   |
|         |            |                                     |                   |
|         |            |                                     | 愛知県知事             |
|         |            |                                     |                   |
|         | 下記案件(      | こついては、次のとおり日時の変更をします。               |                   |
|         |            |                                     |                   |
|         |            | ≣⊃                                  |                   |
|         |            |                                     |                   |
|         | 案件番号       | 1402072300000061522                 |                   |
|         | 調達整理番号     | 123-456-7890                        |                   |
|         | 案件名称       | カラーブリンタ                             |                   |
|         | 執行回数       | 1回月                                 |                   |
|         | 見積受付期間     | 平成26年 2月 7日 16時00分 ~ 平成26年 2月 7日 16 | 時15分              |
|         | 開札日時       | 平成26年 2月 7日 16時16分                  |                   |
|         | 理由         | 0000 <i>0tcb</i> .                  |                   |
|         |            |                                     |                   |
|         |            | 戻る                                  |                   |
|         |            | ヘルプデスク tel:0120-511-270 fax:現在受け付   | †けておりません(VM50070) |

## 10.2 中止された案件の確認

この項では、中止された案件を確認する方法について説明します。案件が中止されると、「案件 中止通知」メールが送付されます。メールを受信したら、システムにログインして、該当の案件を 確認してください。

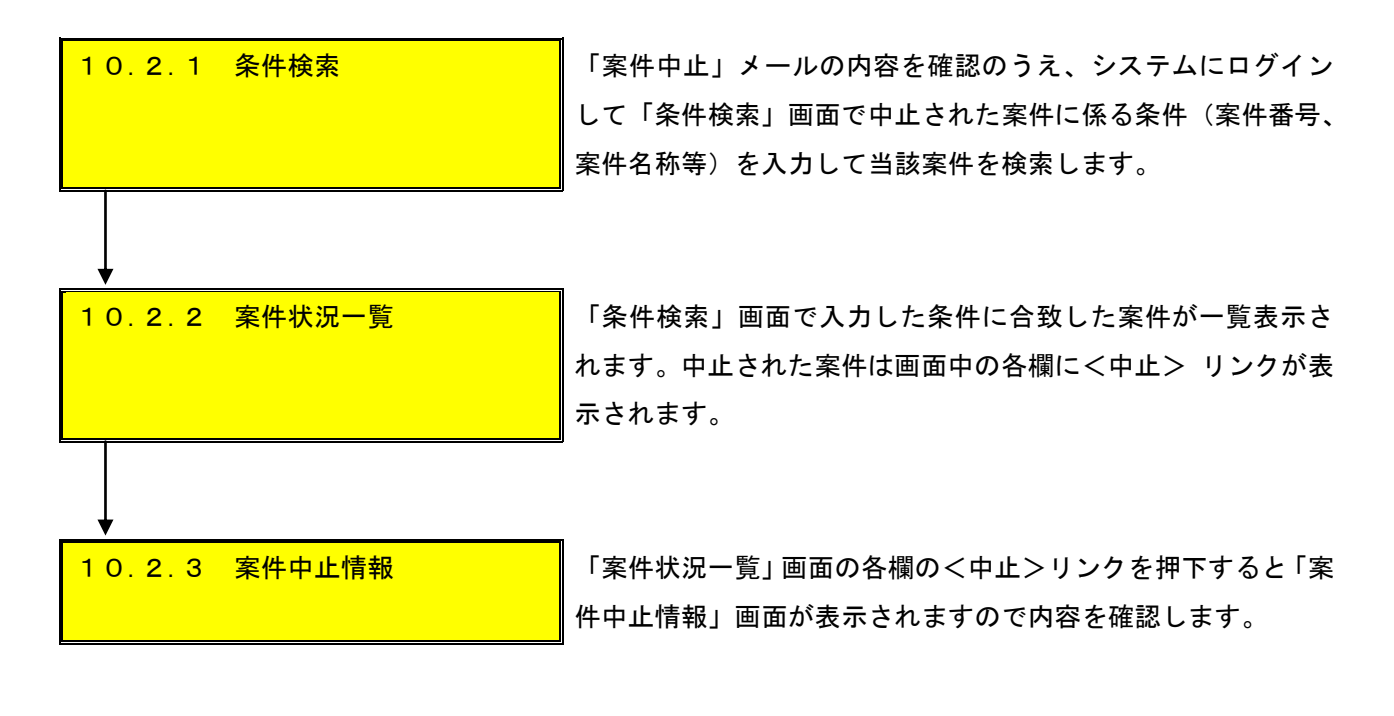

#### 10.2.1 条件検索

「案件中止」メールの内容を確認のうえ、システムにログインして「条件検索」画面で中止さ れた案件に係る条件(案件番号、案件名称等)を入力して当該案件を検索します。

| t    | <b>2</b> あいち<br>物品等調達 | <b>条件検索</b> 2013/05/29 15:56                                                                                                    |
|------|-----------------------|----------------------------------------------------------------------------------------------------|
| 案件   | 状況案内   条件検索           |                                                                                                    |
| 1    | 条件検索                  |                                                                                                    |
|      | 発注団体                  | 全選択       全解除         <県>       図愛知県         <市>          <町村>          へ部事務組合>       入札参加資格のある団体の案件を検索できます。                                                                                                    |
|      | 入札方式                  | 全選択     全解除       図一般競争入札     図一般競争入札(事後審査)     図 指名競争入札       図 随意契約     図 随意契約(オープンカウンタ)                                                                                                    |
|      | 会計年度                  | 平成25年度 🗸                                                                                                    |
|      | 検索日付                  | 指定しない        平成     年       月     日       曜日     第       クリア     から       平成     年       月     日       曜日     第       クリア     から                                                                                                    |
|      | 発注エリア制限               |                                                                                                    |
| 参加条件 | 業種制限                  | すべての業種の案件を検索するには、全解除ボタンを押下して業種を選択しない状態で検索をしてください。 全選択 全解除 大分類 中分類 指定なし 慶療・理化学・計測機器 → 一般印刷 リース・レンタル 中の第一個印刷 リース・レンタル 中の第一個印刷 リース・レンタル 中の第一個 アメーシンタル 中の第一個 日本 中分類 「自然のの対象となります。 ・ 青色に反転された業種(大分類、中分類)の案件が検索の対象となります。 ・ 初期状態では、貴社の希望営業種目として登録された業種の案件と、業種の指定がない案件が検索の対象となります。 ・ 大分類「指定なし」、中分類「指定なし」を選択すると、業種の指定がない案件が検索の対象となります。 ・ 複数選択時(dotn'+-を押下しながら選択してください。 |
|      | 質問回答受付                | ×                                                                                                    |
|      | 同等品受付                 |                                                                                                    |
|      | 入札参加申請                |                                                                                                    |
|      | 案件状態                  |                                                                                                    |
|      | 案件番号                  | 完全一致で検索します。                                                                                                    |
|      | 案件名称                  | 部分一致で検索します。                                                                                                    |
| 検索   | された案件でも、発注            | 検索開始<br>者が付した参加条件によっては参加できない場合もあります。必ず案件の詳細を確認するようにしてください。                                                                                                    |
|      | 注 ・入札参加道<br>及び新名簿     | 資格者名簿(以下「名簿」という。)に基づき検索しますが、名簿の切り替え時期(2年毎)にあっては、現名簿<br>(名簿切り替え時期の翌年度・翌々年度の名簿)の両名簿から検索します。                                                                                                    |
|      |                       | ヘルプデスク tel:0120-511-270 fax:現在受け付けておりません(VM01100)                                                                                                    |

「案件中止」メールに記載されている案件番号、案件名称等を入力して条件検索を行います。
 案件状況一覧画面(10.2.2)に遷移します。

#### 10.2.2 案件状況一覧

「条件検索」画面で入力した条件に合致した案件が一覧表示されます。中止された案件は画面 中の各欄に<中止> リンクが表示されます。

|              | <b>しあい</b> ち<br>品等調達                    |                    | 案   | 件状況      | ;一覧       |            |             |            | 2015/06/29 16 | ::11                       |
|--------------|-----------------------------------------|--------------------|-----|----------|-----------|------------|-------------|------------|---------------|----------------------------|
| 案件状<br>案件    | <u>況案内   条件検索   管理メニュー  </u><br>#状況一覧   |                    |     |          |           |            |             |            | 204-5         | <sup>9を印刷</sup> 終了         |
| <b> </b> 案件霍 | 号 💌 🔕 昇順 🔾 降順 平成23年5月12                 | 日より、初期表示は案件番号の降    | 順で表 | 示されています。 |           |            |             |            | 全1件<br>1      | 10 <b>・</b> 件 &あ<br>1/1ページ |
|              | 案件番号                                    | 団体名                | 執行  |          |           |            | 調達状況        |            |               |                            |
| No.          | 案件名称                                    | 発注所属               | 回数  | 指名<br>見積 | 質問<br>回答  | 同等品        | 資格<br>確認    | 入札<br>  見積 | 通知<br>  状況    | 摘要                         |
|              | 中止                                      | 愛知県                |     |          | <u>中止</u> | 中止         | 中止          | 中止         |               |                            |
| 1            | 1506292300000008980<br>カラーブリンタ220150629 | めいら所属05<br>物/総価/一般 | 1   |          | 質問締切      | 同等品<br>受付  | 確認申請<br>受付前 | 入札<br>受付前  |               |                            |
| 案件番          | 号 🚽 🛛 🗳 昇順 🕤 降順 現在日から30日。               | り前に中止になった案件は表示さ    | れませ | th.      |           |            |             |            | 1             | 1/1ページ                     |
|              |                                         |                    |     | 最新情報     | 2         |            |             |            |               |                            |
|              |                                         |                    |     |          | ヘルプ       | デスク tel:0. | 120-511-270 | fax:現在受け   | 付けておりま        | せん (VM01200)               |

## 10.2.3 案件中止情報

「案件状況一覧」画面の各欄の<中止>リンクを押下すると「案件中止情報」画面が表示されますので内容を確認します。

| 🚰 http://10.18.186.5 - あいち電子調達共同システム(物  | 品等) 案件中止情報 - Microsoft Internet Explorer                                    |           |
|-----------------------------------------|-----------------------------------------------------------------------------|-----------|
| 」 ファイル(E) 編集(E) 表示(V) お気に入り( <u>A</u> ) | ツール① ヘルプ(出)                                                                 | 2         |
| した あいち 物品等調達                            | <b>案件中止情報</b> 2008/09/19 18:                                                | :48       |
| <u> 案件状況案内</u>   <u>条件検索</u>   管理       | メニュー   このページを印刷                                                             | <u>終了</u> |
| 案件状况一覧 -> 案件中止情報                        |                                                                             |           |
|                                         |                                                                             |           |
| 案件番号                                    | 080917230000009502                                                          |           |
| 調達整理番号                                  |                                                                             |           |
| 案件名称                                    | カラーブリンタ                                                                     |           |
| 発注区分                                    | 物品調達/単価契約/一般競争入札                                                            |           |
| お問合せ先                                   | 【所属名】愛知県〇〇部契約担当課<br>【住所】愛知県名古屋市1-2<br>【電話】999-999-9999<br>【FAX】000-000-0000 | -         |
|                                         |                                                                             | -         |
| 中止公告                                    | 添付無し                                                                        |           |
| 中止理由                                    | 00 <i>nt</i> :b.                                                            |           |
|                                         | 戻る<br>ヘルプデスク tel:0120-511-270 fax:現在受け付けておりません(venOrderCancelD              | Detail)   |

#### 10.3 単価契約の受発注

この項では、単価契約品の受発注にかかる処理について説明します。

本システムには、既に単価契約締結済みの単価契約品について、発注者による発注から業者による受注回答までを行う単価契約受発注機能があります。

発注者が単価契約締結済みの単価契約品の発注を行うと、業者の方には「発注のお知らせ」メー ルが送付されます。「発注のお知らせ」メールを受信したら、システムにログインして受注回答を 行います。

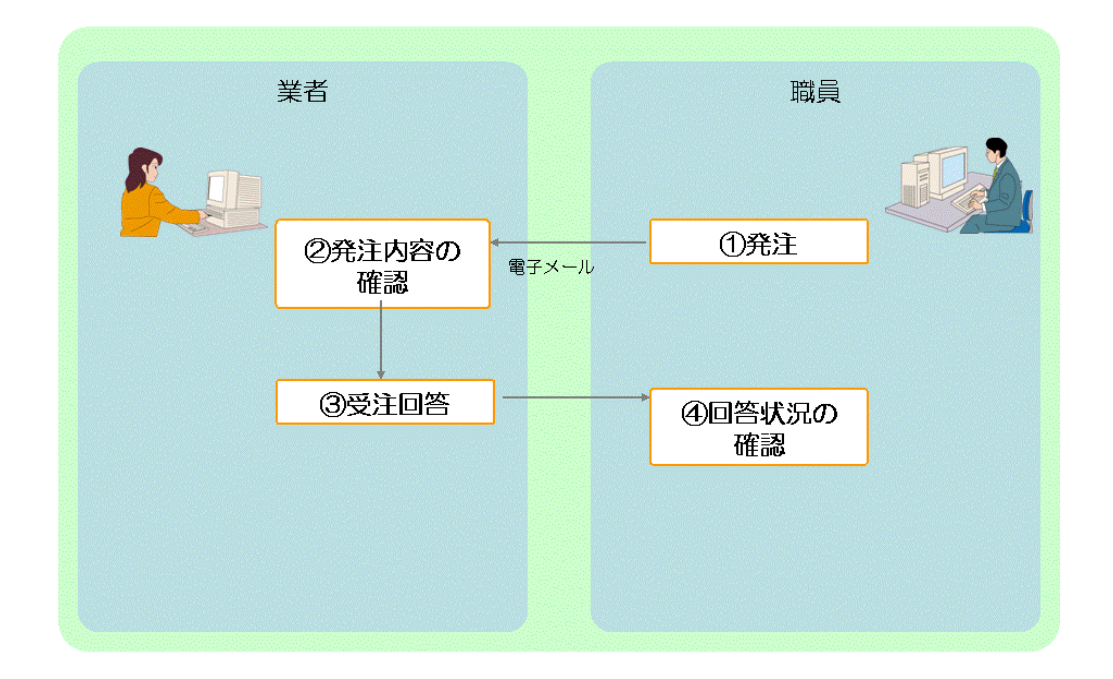

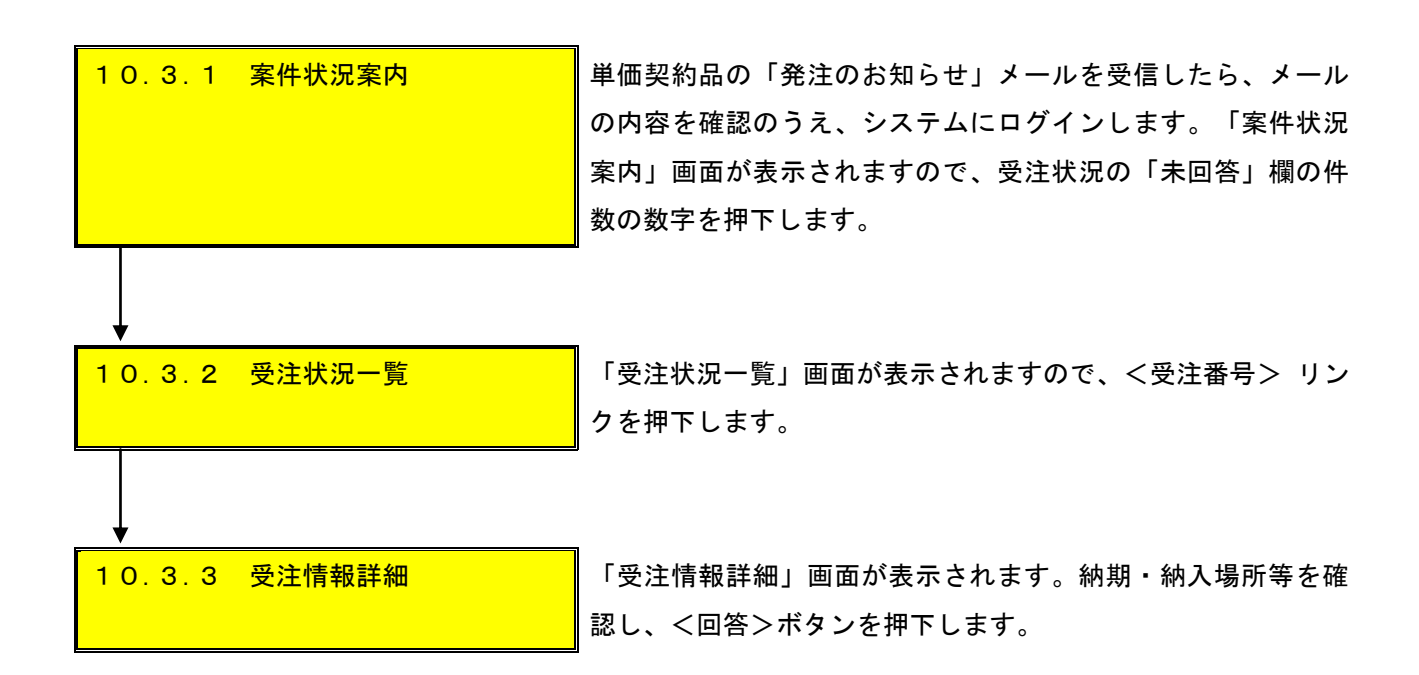

### 10.3.1 案件情報案内

単価契約品の「発注のお知らせ」メールを受信したら、メールの内容を確認のうえ、システム にログインします。「案件状況案内」画面が表示されますので、受注状況の「未回答」欄の件数 の数字を押下します。

| 物品等調達                                 |                                              | 案件状況案内                                          |                                 | 2012/03/16 14:4         |
|---------------------------------------|----------------------------------------------|-------------------------------------------------|---------------------------------|-------------------------|
| <u>状況案内</u>   <u>非</u>                | <u> 絵件検索   管理メニュー</u>                        |                                                 |                                 | このページを印刷                |
| 案件状況案内                                |                                              |                                                 |                                 |                         |
| 貴社が参加<br>各項目の件<br><mark>赤太字</mark> で表 | ロしている公開案件と指名<br>特数の数字を押下すると繁<br>表示されている項目は、手 | された案件について、状況毎<br>8件毎の状況等をご覧いただ<br>続きを行う必要のある案件で | 毎の件数を一覧で調<br>にけます。<br>ですので、押下し手 | 表示しています。<br>続きを行ってください。 |
|                                       |                                              | 案件状況                                            | 一般競争 公開見積                       | 指名競争                    |
|                                       | 指名通知(※1)                                     | 未確認                                             | -                               | 35                      |
|                                       | 見積依頼                                         | 未確認                                             | 10-0                            | 1                       |
|                                       |                                              | 受付中                                             | -                               | 5                       |
|                                       | 質問回答                                         | 質問済                                             | 3                               | 1                       |
|                                       |                                              | 回答公開                                            | 6                               | 3                       |
|                                       |                                              | 受付中                                             | -                               | 1                       |
|                                       | 同等品                                          | 申請済                                             | 5                               | 3                       |
|                                       |                                              | 審査結果                                            | 12                              | 5                       |
|                                       | 絵加姿物源司(※ი)                                   | 申請済                                             | 16                              | -                       |
|                                       | 参加其恰唯認(太2)                                   | 審査結果                                            | 12                              |                         |
|                                       |                                              | 入札見積書未提出                                        | 3                               | 3                       |
|                                       | 入札見積(※3)                                     | 入札見積書提出済                                        | 137                             | 30                      |
|                                       |                                              | 開札結果                                            | 3                               | 0                       |
|                                       |                                              | 中止案件                                            |                                 | 9                       |
|                                       |                                              | 未回答                                             |                                 | 5                       |
|                                       | 受注状況 ——                                      |                                                 |                                 |                         |
| ※1 <u>指名通</u> 5<br>※2 参加資格            | Dの未確認の件数は、案件状況<br>経確認の審査結果の件数は、家             | 砂開札結果登録済までの件数です<br>3件状況が開札結果登録済までの作             | -<br>静変です。                      |                         |

## 10.3.2 受注状況一覧

「受注状況一覧」画面が表示されますので、<受注番号> リンクを押下します。

| 🦉 受注                                     | 状況一覧 - Mi           | crosoft Internet E      | xplorer             |             |                                 |          | _ 8 ×             |  |  |
|------------------------------------------|---------------------|-------------------------|---------------------|-------------|---------------------------------|----------|-------------------|--|--|
| 771                                      | µ( <u>F</u> ) 編集(E) | 表示(⊻) お気に入              | り(A) ツール(T)         | ヘルプ(世)      |                                 |          |                   |  |  |
|                                          | ▲<br>でのあいう<br>物品等調達 |                         |                     |             |                                 |          |                   |  |  |
| <u>案件状況案内   条件検索   管理メニュー</u>            |                     |                         |                     |             |                                 |          |                   |  |  |
|                                          |                     |                         |                     |             |                                 |          |                   |  |  |
| 受注番号 ☑ ◎昇順 ◎降順                           |                     |                         |                     |             |                                 |          |                   |  |  |
| No.                                      | 受注番号                | 马 団体<br>発注              | <sup>本名</sup><br>所属 | 納期          | 商品名                             | 数量<br>単位 | 受注金額計             |  |  |
| 1                                        | 0504000001<br>001   | <u>01-</u> 愛知県<br>〇〇部〇( | ○課                  | 平成19年 6月 1日 | クリアファイル<br>〇〇文具<br>PR-L9800C-14 | 200冊     | 240,000円<br>(税込み) |  |  |
| 2                                        | 0504000001<br>001   | <u>03-</u> 愛知県<br>〇〇部〇( |                     | 平成19年 6月20日 | 修正テーブ<br>▽▽文具 CT-YX5            | 21固      | 2,000円<br>(税込み)   |  |  |
| 3                                        | 0504000001<br>002   | <u>03-</u> 豊田市<br>××部〇( | つ課                  | 添付のとおり      | 添付のとおり                          | 添付のとおり   | 添付のとおり            |  |  |
| 4                                        | 0504000001<br>003   | <u>03-</u> 豊橋市<br>△×部○0 | ○課                  | 平成19年 9月 1日 | カッターナイフ<br>ロロ文具<br>HA-2H        | 4個       | 4,000円<br>(税込み)   |  |  |
| 受注番号 ▶ ◇昇順 ◇降順 ◇ 降順 ◇ 市ページ 1/1ページ 次ページ > |                     |                         |                     |             |                                 |          |                   |  |  |
| 戻る                                       |                     |                         |                     |             |                                 |          |                   |  |  |
|                                          |                     |                         |                     |             |                                 |          |                   |  |  |
|                                          |                     |                         |                     |             |                                 |          |                   |  |  |

# 10.3.3 受注詳細

「受注詳細」画面が表示されます。納期・納入場所等を確認し、<回答>ボタンを押下します。

| <b>し</b> 物品等調達 |                                                              |                                       | 受注詳細                                                      |                   |           | 2015/06/29 15:42     |  |  |  |
|----------------|--------------------------------------------------------------|---------------------------------------|-----------------------------------------------------------|-------------------|-----------|----------------------|--|--|--|
| 案件状》           | 兄案内   条件検索   管理メ                                             | <u>=  </u>                            |                                                           |                   |           | このページを印刷 終了          |  |  |  |
| 受注状况─覧 → 受注詳細  |                                                              |                                       |                                                           |                   |           |                      |  |  |  |
|                |                                                              |                                       |                                                           |                   |           |                      |  |  |  |
|                | 発注番号                                                         |                                       | 00081-001                                                 |                   |           |                      |  |  |  |
|                | 受注回答                                                         |                                       |                                                           |                   |           |                      |  |  |  |
|                | 納期                                                           |                                       | 2月31日                                                     |                   |           |                      |  |  |  |
|                | 納入場所                                                         |                                       | 納入場所                                                      |                   |           |                      |  |  |  |
|                |                                                              |                                       |                                                           |                   |           |                      |  |  |  |
|                |                                                              |                                       |                                                           |                   |           |                      |  |  |  |
| No.            | 商品情                                                          | 報                                     | 特記事項                                                      | 単価                | 数里<br>単位  | 金額                   |  |  |  |
| 1              | 品目                                                           |                                       |                                                           | 10,800 円<br>(税込み) | 100個      | 1,080,000 円<br>(税込み) |  |  |  |
|                |                                                              |                                       |                                                           |                   | 合計        | 1,080,000 円<br>(税込み) |  |  |  |
|                |                                                              |                                       |                                                           | 発注品目の税区分が混在す      | する場合、合計金額 | 欄に税区分は表示されません        |  |  |  |
|                |                                                              |                                       | 【問い合わせ先所属情報】                                              |                   |           |                      |  |  |  |
|                | 課所名                                                          | 【所属名】7<br>【住所】名<br>【電話】99<br>【FAX】999 | スト部局あいち所属05<br>古屋市中区三の丸3-1-2<br>9-9999-9899<br>9999-9899< |                   |           |                      |  |  |  |
|                |                                                              |                                       | 戻る                                                        |                   |           |                      |  |  |  |
|                | ヘルプデスク tel:0120-511-270 fax:現在受け付けておりません(venOrderUnitDetail) |                                       |                                                           |                   |           |                      |  |  |  |

<回答ボタンを押下すると、画面表示が「回答済み」に切り替わり、貴社が受注回答した旨が発注 団体に通知されます。

| 20あいち 物品等調達   |                             | 受注詳細                                      | 2015/07/13 19:27             |
|---------------|-----------------------------|-------------------------------------------|------------------------------|
| <u>案件状況案内</u> | <u>条件検索</u>   <u>管理メニュー</u> |                                           | このページを印刷 終了                  |
| 受注状況一覧 -      | -> 受注詳細                     |                                           |                              |
|               |                             |                                           |                              |
|               | 発注番号                        | 14122300000082-001                        |                              |
|               | 受注回答                        | 回答済み 回答日:平成27年 7月13日                      |                              |
|               | 添付                          | <u>M</u>                                  |                              |
|               | 特記事項                        |                                           |                              |
|               |                             | 「胆」へた止失式良味お」                              |                              |
|               |                             | しつい合わせ先所属情報」                              |                              |
|               | 理斫夕                         | [近風名]テスト部局のいらが風05<br>【住所】】名古屋市中区三の丸3-1-2  |                              |
|               |                             | 【電話】1999-9999-9999<br>【FAX】999-9999-9999< |                              |
| _             |                             |                                           |                              |
|               |                             | 戻る                                        |                              |
|               |                             | ヘルプデスク tel:0120-511-270 fax:現在受けた         | すけておりません(renOrderUnitDetail) |
|               |                             |                                           |                              |
|               |                             |                                           |                              |
|               |                             |                                           |                              |